# Основы программирования

# Занятие 1. Реализация изображений. Графические методы в Delphi.

Задание: Изучите теорию, выполните предложенные задания. Код отправьте скриншотом или текстовым файлом педагогу «Вконтакте».

# Пиксели и цвет

У вас наверняка возник вопрос: «А как в программах для Windows выполняется рисование»?

Каждый компонент, на котором можно нарисовать, имеет свойство Canvas (*холст*), с помощью его свойств и методов можно нарисовать все, что угодно.

Создайте новый проект с формой (VCL Forms Application) и сохраните его в папке Пиксели под именем Pixels.bdsproj.

Определить или изменить цвет отдельных пикселей можно с помощью свойства-массива Pixels. У каждого пикселя две стандартных координаты: х — расстояние от левой границы холста, у — расстояние от верхней границы. Точка (0,0) — это левый верхний угол.

**Чтобы узнать** или поменять цвет пикселя с координатами (x, y), используют обращение Canvas.Pixels[x, y].

Некоторые элементы формы (например, заголовок и рамка) недоступны для рисования («обычными» методами). Область, с которой можно работать, называется *клиентской*, ее ширина и высота определяются через свойства формы ClientWidth и ClientHeight. Поскольку отсчет координат начинается с нуля, нижний правый пиксель клиентской области имеет координаты (ClentWidth-1, ClientHeight-1).

```
Добавьте обработчик события OnClick для формы:var x, y: integer;beginfor x:=0 to ClientWidth-1 dofor y:=0 to ClientHeight-1 doCanvas.Pixels[x,y] := clRed;end;Запустите программу и щелкните мышью по форме.
```

Легко понять, что в этой программе в двойном цикле перебираются все пиксели, и для каждого устанавливается красный цвет, который обозначается как clRed.

Поскольку этот обработчик является методом формы, здесь запись Canvas обозначает то же самое, что Form1.Canvas, то есть, мы рисуем прямо на форме.

Даже на быстродействующем компьютере работа с отдельными пикселями выполняется медленно, нужно этого избегать: рисовать с помощью линий, прямоугольников и др.

Цвет можно задать и по-другому, а формате *RGB* (*red* — красный, *green* — зеленый, *blue* — синий). Каждая из этих составляющих цвета — целое число в интервале от 0 до 255.

Измените строчку, где записывается новый цвет: Canvas.Pixels[x,y] := RGB(0,255,255); Запустите программу и проверьте ее.

Цвет в *Delphi* — это целое число, занимающее 4 байта. В принципе, можно прямо записывать это число в массив Pixels, при этом удобнее всего использовать шестнадцатеричную запись, где каждая составляющая кодируется двумя шестнадцатеричными цифрами (и занимает 1 байт). Перед шестнадцатеричными числами в Паскале ставится знак \$.

Измените строчку, где записывается новый цвет: Canvas.Pixels[x,y] := \$00FFFF; Запустите программу и проверьте ее.

Возможно, вы ожидали снова увидеть бирюзовый цвет (смесь зеленого с синим), а получился — желтый, то есть, смесь зеленого с красным. Дело в том, что в такой записи старший байт определяет синий цвет, следующий — зеленый и младший — красный.

Функции GetRValue, GetGValue и GetBValue позволяют выделить из цвета красную, зеленую и синюю составляющие. Все они возвращают байтовое значение.

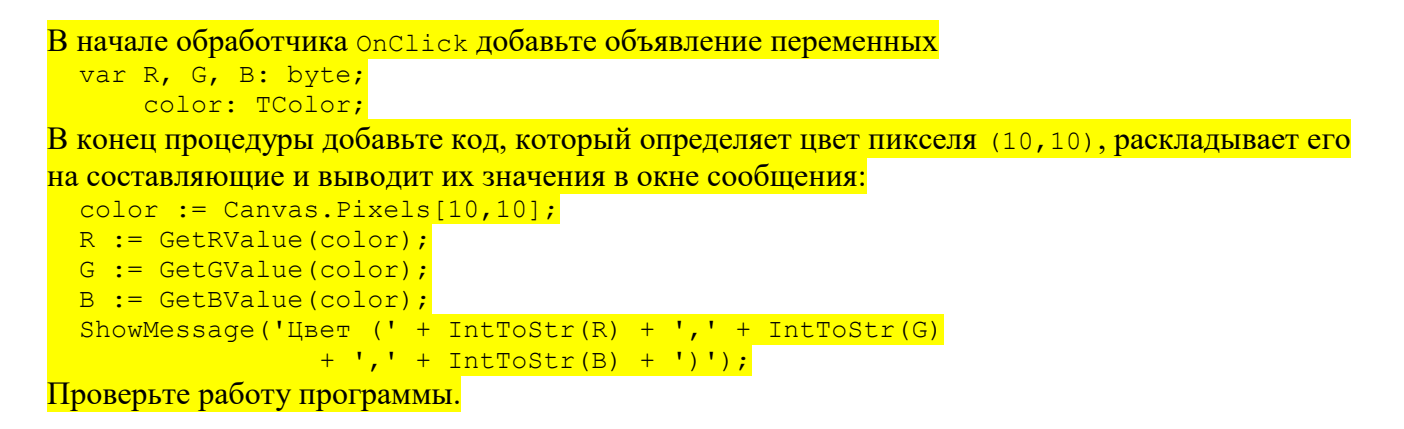

Переменная color, в которую сначала записывается цвет пикселя, объявлена как тcolor — специальный тип данных для кодирования цвета. По сути, это целое число, но именно такое объявление более грамотно, потому что явно показывает назначение переменной.

Цвет пикселей можно получать в результате вычислений, при этом могут получиться весьма интересные узоры.

Измените строчку, где записывается новый цвет: Canvas.Pixels[x,y] := x\*y; Запустите программу, разверните окно на полный экран и щелкните по форме. После этого закройте проект.

# Геометрические фигуры

В *Delphi*, так же, как и в других системах программирования с графическими возможностями, существуют так называемые **графические примитивы** — простейшие объекты, из которых составляется рисунок.

Цвет и стиль линий определяется свойством Canvas. Pen (перо), которое содержит несколько подсвойств. Из них наиболее важны три следующих:

```
Color — цвет линий;
```

style — стиль линии: *psClear* — нет линий, *psSolid* — сплошная, *psDash* — штриховая, *psDot* — точечная и другие.

По умолчанию линия сплошная, имеет черный цвет и толщину 1 пиксель. Вот эта команда устанавливает красный цвет для линий:

Canvas.Pen.Color := clRed;

Замкнутые фигуры можно залить сплошным цветом или узором прямо при рисовании. Тип заливки определяется кистью — свойством Canvas.Brush, которое имеет два основных подсвойства:

Color — Цвет кисти;

style — стиль кисти: *bsClear* — нет заливки, *bsSolid* — сплошная, *bsCross* — в клеточку и другие.

По умолчанию устанавливается сплошная заливка белым цветом.

При рисовании линий используется понятие *текущей позиции рисования* (гарфического курсора). Это невидимая точка, из которой начинается рисование очередного отрезка. Метод MoveTo (x, y) перемещает курсор (текущую позицию) в точку с координатами (x, y), а команда LineTo (x, y) рисует отрезок из текущей позиции в точку (x, y). Например, эти команды рисуют отрезок из точки (10, 10) в точку (100, 100):

```
Canvas.MoveTo ( 10, 10 );
Canvas.LineTo ( 100, 100 );
```

После выполнения метода LineTo (x, y) текущая позиция смещается в точку (x, y).

| Создайте новый проект и сохраните его в папке Графика под и | MeHeM Graph.bo |
|-------------------------------------------------------------|----------------|
| Добавьте кнопку TButton с надписью «Нарисовать».            |                |
|                                                             |                |
| Дооавьте в описание класса формы процедуру Draw:            |                |
| procedure Draw;                                             |                |
| Добавьте в секцию кода implementation реализацию процедур   | ы:             |
| procedure TForm1.Draw;                                      |                |
| begin                                                       |                |
| Canvas.Pen.Color := clBlue;                                 |                |
| Canvas.MoveTo(0,0);                                         |                |
| Canvas.LineTo(100,100);                                     |                |
| end;                                                        |                |

Создайте обработчик события OnClick, который вызывает процедуру Draw. Запустите программу и проверьте ее работу.

Хотелось бы избавиться от утомительного написания символов «Canvas.» перед каждой командой рисования. Для этого есть простой способ: использовать оператор with:

```
with Canvas do begin
...
end;
```

Программа будет считать, что все обращения внутри этого блока — это обращения к свойствам и методам объекта Canvas.

Измените код процедуры таким образом: with Canvas do begin Pen.Color := clBlue; MoveTo(0,0); LineTo(100,100); end;

Для рисования прямоугольника используется метод

Canvas.Rectangle ( x1, y1, x2, y2 );

Два противоположных угла этого прямоугольника находятся в точках (x1,y1) и (x2,y2), для контура используются настройки пера (Canvas.Pen), для заливки внутренней части — кисть (Canvas.Brush). Следующий код рисует красный прямоугольник с синей заливкой:

```
with Canvas do begin
  Pen.Color := clRed;
  Brush.Color := clBlue;
end;
```

Чтобы отключит заливку, достаточно установить прозрачную кисть, то есть

Canvas.Brush.Style := bsClear;

Эллипсы (и круги) рисуются с помощью метода Canvas.Ellipse:

Canvas.Ellipse( x1, y1, x2, y2 );

Точки (x1, y1) и (x2, y2) — это противоположные углы прямоугольника, в который вписан этот эллипс.

#### Заливка

Чтобы залить прямоугольник каким-то цветом или узором (не рисуя рамку), используют метод Canvas.FillRect. Его параметр — объект типа TRect, который можно построить с помощью функции Rect прямо при вызове метода:

```
Canvas.FillRect( Rect(x1, y1, x2, y2) );
```

Здесь x1, y1, x2 и y2 — числа или арифметические выражения. Как и в методе Rectangle, точки (x1, y1) и (x2, y2) — это противоположные углы прямоугольника.

Иногда нужно залить область со сложной границей. В этом случае применяют метод FloodFill. Например,

Canvas.FloodFill ( 50, 100, clBlack, fsBorder );

Цвет и стиль заливки определяется текущими установками кисти.

Здесь первые два параметра — координаты точки, откуда начинается заливка. Третий параметр — цвет границы или внутренней области, в зависимости от значения четвертого параметра. Если он равен *fsBorder*, мы заливаем все, начиная от исходной точки до границы заданного цвета (в данном примере — черного, *clBlack*). Черная граница должна быть сплошной, если она будет разорвана, зальется весь холст.

Возможен второй вариант, когда нужно залить область одного цвета, и эта область не имеет одноцветной границы. Так работает, например, заливка в редакторе *Paint*. В этом случае заливка, начинающаяся с точки (50,100), выполняется так:

Canvas.FloodFill ( 50, 100, Canvas.Pixels[50,100], fsSurface );

Обратите внимание, что для надежности мы определили цвет точки (50,100) с помощью массива Pixels

#### Вывод текста

Для того, чтобы вывести текст на холст, используется метод Canvas. TextOut. Например,

Canvas.TextOut ( 50, 100, 'Дом, который построил Джек' );

Первые два параметра определяют левый верхний угол текста (здесь — точка (50,100)), третий — сам текст (символьная строка).

Используемый шрифт задается в свойстве Canvas. Font, которое имеет несколько подсвойств (название шрифта, цвет, размер, стиль и др.). В этом примере текст набран шрифтом *Verdana*, размером 10 пт, жирным, курсивным:

```
with Canvas do begin
Font.Name := 'Verdana'; // гарнитура
Font.Color := clRed; // цвет
Font.Size := 10; // размер в пунктах
Font.Style := [fsBold,fsItalic]; // стиль
TextOut ( 50, 100, 'Дом, который построил Джек' );
end;
```

Напомним, что свойство Font.Style — это множество, которое может включать элементы *fsBold* (жирный), *fsItalic* (курсив), *fsUnderline* (подчеркивание) и *fsStrikeOut* (вычеркивание) в любых комбинациях.

У объекта Canvas есть и другие методы, про которые можно прочитать в справочной системе или в Интернете. Некоторые из них мы изучим далее.

### Практикум

Измените программу так, чтобы при нажатии на кнопку на форме появлялся домик с подписью, примерно такой, как на рисунке:

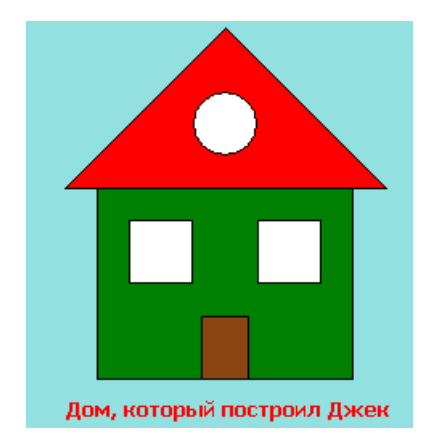

Для закраски двери используйте коричневый цвет (R=140, G=70, B=20).

## 2. Сохранение рисунка

Еще раз запустите программу, и выведите рисунок на форму. После этого сверните окно программы (кнопка 🗐 в заголовке окна программы) и снова раскройте его. Сохранился ли рисунок?

А рисунок не сохранился. Почему?

Дело в том, что мы рисовали домик прямо на экране, холст Canvas нигде не хранит это изображение, поэтому при сворачивании окна оно было потеряно. Где же выход?

Чтобы ответить на этот вопрос, нужно понять, как строится изображение в окне программы. Дело в том, что *Windows* не хранит изображения окон программ. Каждая программа обязана уметь перерисовать свое окно, когда получит от операционной системы специальной сообщение WM\_PAINT. Например, это случается при разворачивании окна из свернутого состояния. Перехватить это сообщение можно с помощью события OnPaint.

<mark>Создайте обработчик события OnPaint для формы, вызвав в нем процедуру Draw. Проверьте, решило</mark> ли это проблему.

Теперь рисунок на форме появляется сразу, хотя и сохраняется при любых действиях с окном. Для того, чтобы мы видели рисунок только после нажатия на кнопку, введем логическую переменную IsReady, которой будем устанавливать значение *True* в обработчике OnClick кнопки. Напомним, что во все глобальные переменные при создании записываются нулевые значения, для логической переменной это соответствует значению *False*.

Объявите глобальную логическую переменную IsReady. В обработчике OnClick присвойте ей значение *True*. Измените обработчик OnPaint чтобы процедура Draw вызывалась только при истинном значении переменной IsReady. Проверьте работу программы.

Показанный прием (перерисовка в обработчике OnPaint) хорошо работает, когда рисунок несложный и перерисовать его — дело сотых долей секунды. Теперь представьте, что рисунок строится очень долго (минуты или даже часы), например, в ходе сложных расчетов или эксперимента. Перерисовать его быстро невозможно, значит, изображение нужно где-то хранить, конкретнее — в памяти.

Для хранения изображений в памяти служит класс TBitmap (*bitmap* — битовая карта). При запуске программы рисунок в памяти нужно создать (вызвав конструктор TBitmap.Create), а при завершении работы — удалить из памяти с помощью метода-деструктора Free.

освободите память:

|  | Объявите глобальную переменную bmp типа TBitmap:                                                                                        |
|--|----------------------------------------------------------------------------------------------------|
|  | var bmp: TBitmap;                                                                                                    |
|  | В обработчике OnCreate формы создайте рисунок в памяти:                                                                                 |
|  | bmp := TBitmap.Create;<br>bmp.Width := 300;<br>bmp.Height := 300;<br>Свойства Width и Height задают ширину и высоту рисунка в пикселях. |
|  |                                                                                                    |
|  | В обработчике OnDestroy, который вызывается при уничтожении формы,                                                                      |
|  | В обработчике OnDestroy, который вызывается при уничтожении формы                                                                       |

bmp.Free;

Теперь в процедуре Draw нам нужно рисовать не на форме, а на холсте объекта bmp, поэтому она должна выглядеть так:

```
with bmp.Canvas do begin
...
end;
```

Измените процедуру Draw, чтобы рисование выполнялось в памяти на холсте объекта bmp. Запустите программу и проверьте ее работу, попытайтесь понять, почему рисунка не видно.

Теперь процедура Draw рисует только в памяти, поэтому мы не видим картинки. Чтобы это исправить, в обработчике OnPaint формы нужно выводить на холст формы битовую карту, что можно сделать м помощью метода Canvas.Draw:

Canvas.Draw ( 0, 0, bmp );

Первые два параметра — это координаты верхнего левого угла рисунка, третий — адрес рисунка в памяти.

Еще один метод, Canvas.StretchDraw, позволяет изменять размеры выводимого рисунка (растягивать или сжимать ero). Его первый параметр — прямоугольник, в котором нужно вывести рисунок. Это объект типа TRect, его можно построить с помощью функции Rect (мы уже делали это при вызове метода FillRect).

<mark>Измените обработчик события OnPaint так, чтобы вывести на форму сам рисунок и его уменьшенную</mark> копию (справа):

```
if IsReady then begin
Canvas.Draw ( 0, 0, bmp );
Canvas.StretchDraw(Rect(300, 150, 390, 240), bmp);
end;
Запустите программу и щелкните по кнопке. Теперь сверните окно программы и разверните его заново.
Попробуйте объяснить результат.
```

Итак, щелчок по кнопке не привел к появлению рисунка. Это наводит на мысль (и это действительно так!), что обработчик OnPaint не был вызван. Чтобы его вызвать, в обработчик OnClick кнопки нужно добавить вызов метода Repaint (перерисовать) для формы.

Добавьте в обработчик OnClick вызов метода

Repaint; и проверьте работу программы. После этого можно закрыть проект.